For each Open House you create in WeichertPRO, WeichertPRO will automatically generate a property and Open House specific Attendance Registry. When you use this registry at your Open House, you can easily download attendees into WeichertPRO once the Open House is completed. This job aid will illustrate where you can find the Open House specific attendance registry and how to use it both before and after the Open House. Reference the steps below:

#### 1. ATTENDANCE REGISTRY INSTRUCTIONS – PRINT OR DOWNLOAD FOR UPCOMING OPEN

#### HOUSE

| Step                                                                                                    | Screen                                                                                                    |
|----------------------------------------------------------------------------------------------------|----------------------------------------------------------------------------------------------------|
|                                                                                                    |                                                                                                    |
| In the example, we have already<br>created the Open House in<br>WeichertPRO and are at the final<br>confirmation page.                                                                     | Weichert Note Contracts open Houses temail Calendar Alerts Marketing PRO Trainer<br>Commerts Holp Training Settings Lopout                                                                                                    |
| After you add an open house into<br>WeichertPRO, you have the option<br>to download a blank Open House<br>Attendance Registry and save it to<br>your desktop for use at the Open<br>House. | Start Marketing My Open House(s)       Muss Status       Phone Inal Inal Prior Open House(s)       Prior Open House(s)         Start Marketing My Open House(s)       Status       House CasterHudsonValleyNY       House CasterHudsonValleyNY         Start Marketing My Open House(s)       House CasterHudsonValleyNY       House CasterHudsonValleyNY       House CasterHudsonValleyNY         Very House Date       From       To       Status       House CasterHudsonValleyNY         Sunday, February 2, 2014       1:00 PM       4:00 PM       Active       Image CasterHudsonValleyNY         Want to finish marketing your Open House Later? Go to the Open House page where you can market, share, edit, invite, download the attendance registry and add attendees all from one page.       House Date Hute, share, edit, invite, download the attendance registry and add attendees all from one page. |
| Follow the instructions below:<br>1. Click the 'Attendance Registry'<br>icon.                                                                                                    |                                                                                                    |
| An excel file will open that is<br>specific to that Open House with<br>the Address and Date found at the<br>top of the spreadsheet.                                                        | Open House Sheet for 15 Juniper Ter - On 6/16/2013           First Name         Email Address         Home Prome<br>Number         Street Address         City         State         Zip         How did you hear about<br>this gen Nouse?         Notes                                                                                                    |
| You have the option to print the<br>file and bring it to your Open<br>House or download it to your<br>device/laptop. We recommend<br>downloading the spreadsheet.                          |                                                                                                    |
| <ol><li>To print, select "file" then<br/>"print".</li></ol>                                                                                                    |                                                                                                    |
| <ol><li>To save, select "file" then<br/>"save".</li></ol>                                                                                                    |                                                                                                    |
| Save it to a location where you will easily find it later.                                                                                                    |                                                                                                    |
| IMPORTANT NOTE: Do not alter                                                                                                    |                                                                                                    |

| Step                                                                                                    | Screen                                           |                                                 |                      |                                                          |                          |                  |                 |                                                                   |                                       |
|----------------------------------------------------------------------------------------------------|--------------------------------------------------|-------------------------------------------------|----------------------|----------------------------------------------------------|--------------------------|------------------|-----------------|-------------------------------------------------------------------|---------------------------------------|
| <ul> <li>the file in the following ways: <ul> <li>Do not change the name of the file</li> <li>Do not delete or add a column</li> <li>Do not change the name of a column heading.</li> </ul> </li> <li>Altering the file in any of these ways will hinder the ability to import attendees later.</li> </ul> |                                                  |                                                 |                      |                                                          |                          |                  |                 |                                                                   |                                       |
| We recommend having attendees                                                                                                    | A B                                              | c D                                             | E                    | F<br>Shoot for 252 H                                     | G<br>G                   | H                | n 1/1           | s/2014                                                            | K                                     |
| sian into the Open House using                                                                                                    | YES, I would like to be contacted by Weichert R- | ealtors 8 regarding home buying and sellin      | ug as well as the fi | inancial products and services offered by its affiliated | companies. Weichert, Rea | ltors8 and its a | ffiliated compa | inies may contact me at the telephon                              | e number(s) or e-mail address(es) lis |
| the Attendance Registry on your                                                                                                    | First Name Last Name Emai                        | il Address Home Phone<br>Number                 | Cell Phone<br>Number | Street Address                                           | City                     | State            | Zip             | How did you hear about<br>this open house?<br>Sign/Internet/Paper | Notes                                 |
| laptop or device.                                                                                                    | Joe Smith jsmith@g<br>Beverly Cloud bcloud@g     | mail.com 908-555-12112<br>mail.com 908-121-5555 |                      | 124 Elm Street<br>3 Daniel Rd                            | Any Town<br>Any Town     | NJ<br>NJ         | 07921<br>07850  | Sign<br>Sign                                                      | needs a bigger house but v            |
|                                                                                                    |                                                  |                                                 |                      |                                                          |                          |                  |                 |                                                                   |                                       |

#### 2. ATTENDANCE REGISTRY INSTRUCTIONS – IMPORT THE COMPLETED ATTENDANCE REGISTRY INTO WEICHERTPRO

| Step                                                                                                    | Screen                                                                                                    |
|----------------------------------------------------------------------------------------------------|----------------------------------------------------------------------------------------------------|
| Once your open house is<br>completed, you can download<br>your attendees into WeichertPRO<br>using the completed Attendance<br>Registry. | Meichert       Mome       CONTACTS       OPEN HOUSES       EMAIL       CALENDAR       ALERTS       MARKETING         Comments       Help       Training       Settings       Logout         Open Houses         Start Date:       End Date:       Search       Search       Show Upcoming Only         11/27/2013       End Date:       View All       Image: Comments       Add Open House         My Open Houses       Image: Comments       Image: Comments       Show Upcoming Only       Add Open House |
| 1. From the Open House<br>management Page, locate the<br>Open House and click Add /<br>Edit                                              | OHC 252 Heritage Ln - 252 Heritage Ln, Monroe NY 10950 ( <i>MLS# 543944 - GreaterHudsonValleyNY</i> )     Thursday, 1:00 PM - 4:00 PM     This event is now complete     Public Open House     Thank Attendance     You     Registry                                                                                                    |

| Step                                                       |                                                                                                    | Screen                                                                                                    |  |  |  |  |  |
|------------------------------------------------------------|----------------------------------------------------------------------------------------------------|----------------------------------------------------------------------------------------------------|--|--|--|--|--|
| Go to the section called, Open<br>House Attendance Options |                                                                                                    | Weichert: 200 HOME CONTACTS OPEN HOUSES EMAIL CALENDAR ALERTS MARKETING PRO Trainer<br>Comments Help Training Settings Logost                                                                                                    |  |  |  |  |  |
| 2. C                                                       | Click `Upload Open House<br>Attendance Registry                                                                                         | Open House Guest Management: Thursday, January 16, 2014 (1:00 PM - 4:00 PM)         Add / Remove Attendees         Name<br>OHC 252 Heritage Ln<br>Other Associate's Contact       Address<br>252 Heritage Ln<br>Monroe, NY 10950       MLS<br>543944 -<br>GreaterHudsonValleyNY       Phone<br>n/a       Email<br>n/a       Prior Open House(s)<br>Click here                                                                                                    |  |  |  |  |  |
|                                                            |                                                                                                    | Open House Attendance Options<br>Mow Do I add Attendee(s)?<br>Add Open House Attendance Registry                                                                                                    |  |  |  |  |  |
|                                                            |                                                                                                    | Remove Attendees/Invitees from Guest List How Do I Manage My Guest List? @                                                                                                    |  |  |  |  |  |
| 3. C                                                       | Click 'Browse' and locate the                                                                                                    |                                                                                                    |  |  |  |  |  |
| f                                                          | ïle on your desktop.                                                                                                    | Weichert 19700 HOME CONTACTS OPEN HOUSES EMAIL CALENDAR ALERTS MARKETING PROTOTAINER<br>Comments Help Training Settings Lagout                                                                                                    |  |  |  |  |  |
| 4. C<br>t<br>f<br>c                                        | Once you locate the file, select<br>the file and follow the steps<br>for your version of Excel to<br>complete the selection<br>process. | Open House Guest Management: Thursday, January 16, 2014 (1:00 PM - 4:00 PM) From this page, you can upload your Open House Attendance Sheet contacts from the exported .isx file you saved to your computer. Using the Browse button below, locate the contact file you just saved in the previous step and Click on the file name. The file name will be displayed in the 'File Name' field. Click Open. The selected file will be displayed. Click Upload. You will then be prompted to choose which contacts from the file you want to add to WeichertPRO. Required File Type: .xtsx. Hust not exceed 15I/dB. |  |  |  |  |  |
| The name of the file will appear on the page.              |                                                                                                    | Weichert       Description       PRO Trainer<br>Realtor       PRO Trainer<br>Realtor         Conversis       Home       Conversis       Home       PRO Trainer<br>Realtor         Conversis       Home       Conversis       Home       Realtor         Open House Guest Management:       Thursday, January 16, 2014 (1:00 PM - 4:00 PM)                                                                                                    |  |  |  |  |  |
| 5.                                                         | Click `Upload′                                                                                                    | From this page, you can upload your Open House Attendance Sheet contacts from the exported .xisx file you saved to your computer.         Using the Browse button below, locate the contact file you just saved in the previous step and Click on the file name. The file name will be displayed in the 'File Name' file.         You will then be prompted to choose which contacts from the file you want to add to WeichertPRO.         OHAttendance_252_Heritage_Ln_2014-01-16_OHID_6301.xisx         Remove         Required File Type: .xisx . Must not exceed 15MB.                                       |  |  |  |  |  |

| Step                                                                                        | Screen                                                                                                    |                                                  |                                                   |                                                                                                    |                                   |  |  |
|---------------------------------------------------------------------------------------------|----------------------------------------------------------------------------------------------------|--------------------------------------------------|---------------------------------------------------|----------------------------------------------------------------------------------------------------|-----------------------------------|--|--|
| A page with your list of attendees                                                          | HOME                                                                                                    | 408<br>CONTACTS OPEN HOUSES                      | 1 726<br>FMAIL CALENDAR ALERT                     | 1<br>MARKETING                                                                                           | PRO Trainer                       |  |  |
| will appear. For each attendee:                                                             | Weichert PRO                                                                                                |                                                  | Comments                                          | Help Training Settings Logo                                                                              | ut Kealtor                        |  |  |
| win appear. For each attendeer                                                              | Add Attendee as Contact for Open House: Thursday, January 16, 2014 (1:00 PM - 4:00 PM)                      |                                                  |                                                   |                                                                                                    |                                   |  |  |
| 6. Select the attendees you want                                                            | Add Attendee as                                                                                             | Step 2 of 2                                      |                                                   |                                                                                                    |                                   |  |  |
| to add by clicking `Add as New<br>Contact'                                                  | Name<br>OHC 252 Heritage Ln<br>Other Associate's Contact                                                    | Address<br>252 Heritage Ln<br>Monroe, NY 10950   | MLS Phon<br>543944 - n/a<br>GreaterHudsonValleyNY | e Email<br>n/a                                                                                           | Prior Open House(s)<br>Click here |  |  |
|                                                                                             | Open House Attendee                                                                                         |                                                  |                                                   | Add Option                                                                                               |                                   |  |  |
| The system will automatically<br>identify duplicate contacts already                        | Name: Joe Smith<br>Phone: N/A                                                                               | Email: jsmith@g<br>Address: 124 Elm<br>Any Towr  | gmail.com<br>St<br>n, NJ                          | <ul> <li>Do not Add</li> <li>Add as New Contact</li> <li>Merge with Weicherth</li> <li>Found.</li> </ul> | PRO contact **Possible Duplicate  |  |  |
| in WeichertPRO providing the option to merge contacts.                                      | Name: Beverly Cloud<br>Phone: N/A                                                                           | Email: bcloud@:<br>Address: 3 Daniel<br>Any Towr | gma<br>Rd<br>1, NJ                                | © Do not Add<br>© Add as New Contact<br>© Merge with Weicherth                                           | PRO contact                       |  |  |
| You can also choose, 'Do Not Add'<br>a specific attendee.                                   |                                                                                                    |                                                  |                                                   | Select Contact to                                                                                        | rmerge withv                      |  |  |
| <ol> <li>Once you have gone through<br/>all your attendees, click<br/>'Continue'</li> </ol> | Continue Later Cancel In                                                                                    | mport                                            |                                                   |                                                                                                    | Continue                          |  |  |
| Your Open House Attendees have                                                              | Weichert 200                                                                                                | 410<br>CONTACTS OPEN HOUSES                      | 1 726<br>EMAIL CALENDAR ALERTS                    | MARKETING                                                                                                | PRO Trainer<br>Realtor            |  |  |
| now been added and you can                                                                  | Weichert                                                                                                    |                                                  | Comments H                                        | elp Training Settings Logou                                                                              |                                   |  |  |
| easily send Thank You Emails to                                                             | Open House Guest                                                                                            | Management: Th                                   | ursday, January 16, 2                             | 014 (1:00 PM - 4:00                                                                                      | PM)                               |  |  |
| each attendee.                                                                              | Add / Remove Atte                                                                                           | Address                                          | MIS Door                                          | Email                                                                                                    | Drior Open House/s)               |  |  |
|                                                                                             | OHC 252 Heritage Ln<br>Other Associate's Contact                                                            | 252 Heritage Ln<br>Monroe, NY 10950              | 543944 - n/a<br>GreaterHudsonValleyNY             | n/a                                                                                                    | Click here                        |  |  |
| Note: Each attendee added will be                                                           |                                                                                                    |                                                  |                                                   |                                                                                                    |                                   |  |  |
| tied to this Open House in a Group<br>to support future marketing and<br>follow up efforts. | Open House Attendand Add Open House Atten Upload Open House A                                               | ce Options<br>Idees<br>Attendance Registry       |                                                   |                                                                                                    | How Do I add Attendee(s)? 🔞       |  |  |
|                                                                                             | Remove Attendees/Invitees from Guest List     How Do I Manage     Remove Attendees     Remove Interd Guesta |                                                  |                                                   |                                                                                                    |                                   |  |  |
|                                                                                             | Open House Attendee(                                                                                        | s)                                               |                                                   |                                                                                                    |                                   |  |  |
|                                                                                             | Name                                                                                                    | Phone                                            | Email                                             | How De                                                                                                   | Status                            |  |  |
|                                                                                             | Joe Smith                                                                                                   | N/A                                              | jsmith@gmail.com                                  | 124 Elm St                                                                                               | Attended                          |  |  |
|                                                                                             | Beverly Cloud                                                                                               | N/A                                              | bcloud@gmail.com                                  | 3 Daniel Rd<br>Any Town, NJ                                                                              | Attended                          |  |  |
|                                                                                             |                                                                                                    |                                                  |                                                   |                                                                                                    | Send Thank You Email              |  |  |